## Veranstaltungs- und Raumplaner/-innen: Veranstaltungen bearbeiten

In diesem Erklärvideo wird gezeigt, wie Sie als **Veranstaltungsplaner/-in** eine Veranstaltung bearbeiten können.

Bitte denken Sie daran:

eine möglichst vollständige Angabe der Informationen für alle Veranstaltungen, liegt sowohl im Interesse der Studierenden, als auch der Dozierenden.

Achten Sie stets darauf, dass sich einige der Aktionen nur auf die Veranstaltung dieses Semester (SAV) bzw. deren semesterunabhängigen Überbau (SUV) beziehen. Eine Änderung der SUV hat Auswirkungen auf alle vergangenen und künftigen Veranstaltungen, die der SUV zugeordnet sind!

1) Loggen Sie sich zuerst in WueStudy ein und wählen die Rolle "Veranstaltungsplaner/-in …" aus.

|                                      | DY 🔍 🔍 Menü durchsucher | -11                                    |         |                                             |                              | Lehrperson Organisationseinheiten 🔹 💄           | 🖞 🔺 30 🕞 |
|--------------------------------------|-------------------------|----------------------------------------|---------|---------------------------------------------|------------------------------|-------------------------------------------------|----------|
| n Startseite                         | 🛍 Lehrorganisation      | 🖽 Lehrangebot                          | 盦 Räume |                                             | Einstellungen                |                                                 | #English |
|                                      |                         |                                        |         |                                             |                              | Lebroerson Organisationseinheiten               |          |
| Quicklinks                           |                         |                                        |         | Meine Meldunge                              | n                            | Veranstaltungsplaner/-in Organisationseinheiten | 0        |
| Meine Prüfungen / Veranstaltunge     | n                       | 🔍 Veranstaltungen suchen               |         | i Es sind zurzei                            | t keine Meldungen vorhanden. |                                                 |          |
| Eigene Veranstaltungen und Prüfunger | 1                       | Veranstaltungen der Uni suchen         |         | Als Feed abonnieren<br>Feed-Sicherheitsmaßn | lahmen erneuern              |                                                 | () Hilfe |
| Vorlesungsverzeichnis anzeigen       |                         | Meinen Dozentenplan anzeigen           |         |                                             |                              |                                                 |          |
| Veranstaltungsangebot der Uni        |                         | Meine Veranstaltungen in Wochenansicht |         |                                             |                              |                                                 |          |
| Veranstaltungen bearbeiten           |                         | Räume suchen                           |         |                                             |                              |                                                 |          |
| Daten in Veranstaltungen ändern      |                         | Belegungspläne und Ausstattungen       |         |                                             |                              |                                                 |          |

2) Gehen Sie nun im Menü "Lehrorganisation" auf den Menüpunkt "Veranstaltungen" und dort in den Untermenüpunkt "Veranstaltungen bearbeiten". Oder klicken auf den Button "Veranstaltungen bearbeiten".

| E 🔿 \star WUES                 | TUDY R Menü durchsuchen                                                            |     | $\sim$ $I$                                                      |       |                   |
|--------------------------------|------------------------------------------------------------------------------------|-----|-----------------------------------------------------------------|-------|-------------------|
| Startseite                     | 🛱 Lehrorganisation                                                                 |     | 🖽 Lehrangebot                                                   | 📥 Cu  | rriculum Designer |
|                                | <ul> <li>Veranstaltungen und Pr üfungen<br/>meiner Organisationseinheit</li> </ul> |     |                                                                 |       |                   |
| Quicklinks                     | Meine Raumanfragen                                                                 |     |                                                                 |       |                   |
|                                | Veranstaltungen                                                                    |     | Veranstaltungen anlegen                                         | _     |                   |
| Veranstaltungen anlegen        | <ul> <li>Studienplaner je Prüfungsordnung</li> </ul>                               | 5   | Veranstaltungen bearbeite                                       | en    |                   |
| Neue SUV eintragen             | <ul> <li>Veranstaltungs- und<br/>Prüfungsauslastung</li> </ul>                     |     | <ul> <li>Massenweise Bearbeitung<br/>Veranstaltungen</li> </ul> | g von |                   |
|                                |                                                                                    |     | <ul> <li>Ausfalltermine bearbeiter</li> </ul>                   | ו 📕   |                   |
| 🔍 Veranstaltungen suchen       |                                                                                    |     | Räume suchen                                                    |       |                   |
| Veranstaltungen der Uni suchen |                                                                                    | Bel | egungspläne und Ausstattunger                                   | 1     |                   |
| Veranstaltungen und Prüfung    | gen meiner Organisationseinhei                                                     | 88  | Vorlesungsverzeichnis anzeiį                                    | gen   |                   |
| Übersicht der Veranstaltungen  |                                                                                    | Vei | ranstaltungsangebot der Uni                                     |       |                   |

|          | â 🖈        | WUESTUDY   Menü durchs | uchen         |                       |
|----------|------------|------------------------|---------------|-----------------------|
| <b>a</b> | Startseite | 🛱 Lehrorganisation     | 💷 Lehrangebot | 📥 Curriculum Designer |

| Quicklinks                                               |                                                 |
|----------------------------------------------------------|-------------------------------------------------|
| Veranstaltungen anlegen                                  | Veranstaltungen bearbeiten                      |
|                                                          |                                                 |
| Neue SUV eintragen                                       | Parallelgruppen, Termine, Räume, Beschreibungen |
| 🖻 Veranstaltungen suchen                                 | < Räume suchen                                  |
|                                                          |                                                 |
| Veranstaltungen der Uni suchen                           | Belegungspläne und Ausstattungen                |
| Veranstaltungen und Prüfungen meiner Organisationseinhei | 🕮 Vorlesungsverzeichnis anzeigen                |
|                                                          |                                                 |
| Übersicht der Veranstaltungen                            | Veranstaltungsangebot der Uni                   |

3) Sie befinden Sie jetzt in der Veranstaltungsbearbeitung. Hier können Sie zunächst die zu bearbeitende Veranstaltung suchen. Hierfür stehen Ihnen verschiedene Suchoptionen zur Verfügung, wie etwa die 8-stellige Veranstaltungsnummer, der semesterabhängige Titel, die zugeordnete Lehrperson oder ein Studiengang, dem die Veranstaltung zugeordnet ist.

Viele weitere Suchoptionen finden Sie unter dem Punkt "Erweiterte Suche".

| Startseite            | Lehrorganisation                             | E Lehrangebot              | Curriculum Designer | & Räume                 | Einstellungen                            | © Links | Hilfe | #English |
|-----------------------|----------------------------------------------|----------------------------|---------------------|-------------------------|------------------------------------------|---------|-------|----------|
| ie sind hier: Startse | te > Lehrorganisation > Veranstaltungen >    | Veranstaltungen bearbeiten |                     |                         | en en en en en en en en en en en en en e |         |       |          |
| eranstaltung          | en bearbeiten                                |                            |                     |                         |                                          |         |       |          |
| Suchen Einga          | ben zurücksetzen 🔍 <u>Enweiterte Suche</u> ( | Hilfe zur Suche            |                     | E Suche speichern       |                                          |         |       |          |
| Grunddaten            |                                              |                            |                     | Dozent, Ort und Termine |                                          |         |       |          |
|                       | Semesterabhängiger Titel                     |                            |                     | Dozenten/Doze           | entinnen                                 |         |       |          |
|                       | Nummer                                       |                            |                     |                         | → Auswählen                              |         |       |          |
|                       | Semester Sommersemester                      | 2022 👻                     |                     |                         | Raum = 👻                                 |         |       |          |
|                       | Veranstaltungsart = 👻                        |                            | ~ O                 |                         | → Auswäh                                 | len     |       |          |
|                       |                                              |                            |                     | Veranstaltung           | gsdatum                                  |         |       | 12       |
| Struktur              |                                              |                            |                     |                         |                                          |         |       |          |
|                       | Organisationseinheit = 👻                     |                            |                     |                         |                                          |         |       |          |
|                       | → Ausv                                       | vählen                     |                     |                         |                                          |         |       |          |
|                       | Studiengang = 👻                              |                            |                     |                         |                                          |         |       |          |
|                       | → Ausv                                       | vählen                     |                     |                         |                                          |         |       |          |
|                       |                                              |                            |                     |                         |                                          |         |       |          |

Geben Sie Ihre Suchdaten ein und starten Sie die Suche mit einem Klick auf "Suchen".

| Veranstaltungen bearbeiten                                        |                         |
|-------------------------------------------------------------------|-------------------------|
| Suchen Eingaben zurücksetzen 🤍 Erweiterte Suche 🛈 Hilfe zur Suche | 🗎 Suche speichern       |
| Grunddaten                                                        | Dozent, Ort und Termine |
| Semesterabhängiger Titel                                          | Dozenten/Dozentinnen    |
| Nummer 01662000                                                   | → Auswählen             |
| Semester Sommersemester 2022 👻                                    | Raum = 👻                |
| Veranstaltungsart = 🗸                                             | → Auswählen             |
|                                                                   | Veranstaltungsdatum     |
| Struktur                                                          |                         |
| Organisationseinheit = 👻                                          |                         |
| → Auswählen                                                       |                         |
| Studiengang = 👻                                                   |                         |
| → Auswählen                                                       |                         |
|                                                                   |                         |
| Suchen Eingaben zurücksetzen 🤍 Erweiterte Suche 🛈 Hilfe zur Suche |                         |
|                                                                   |                         |

4) Anschließend erhalten Sie eine Trefferliste. Für jeden Treffer können Sie unter "Aktionen" aussuchen, welchen Aspekt der Veranstaltung Sie bearbeiten wollen.

| <b>∃</b>                       | WUESTU              | DY Menü durchsuchen                        |                   |                           |                  |                                    | Veranstaltungsplaner/-in Organ | isationseinheiten 👻 🚪      | <b>≜ 30</b> 🕞    |
|--------------------------------|---------------------|--------------------------------------------|-------------------|---------------------------|------------------|------------------------------------|--------------------------------|----------------------------|------------------|
| <ul> <li>Startseite</li> </ul> | L                   | ehrorganisation 🕮 Leh                      | rangebot 4        | Curriculum Designer       | 🏦 Räume          | Einstellungen                      | Links                          | Ø Hilfe                    | #English         |
| Sie sind hier: Startse         | ite 🕨 Lehrorganisat | ion 🕨 Veranstaltungen 🕨 Veranstaltungen be | arbeiten          |                           |                  |                                    |                                |                            |                  |
| Veranstaltung                  | gen bearbeiten      |                                            |                   |                           |                  |                                    |                                |                            |                  |
| Neue Suche                     | Suche ändern        | Auftrag ausführen                          | ~                 |                           |                  |                                    |                                |                            |                  |
| Suchbegriff/-e: N              | Nummer: 06102400    | ; Semester: WS 2021                        |                   |                           |                  |                                    |                                |                            |                  |
| Gefundene Vera                 | instaltungen        |                                            |                   |                           |                  |                                    |                                | 🔍 Filter anzeigen 🖌        | Tabelle anpassen |
|                                |                     |                                            |                   |                           |                  |                                    | Suchergebnis:                  | 1 Ergebnis   Zeilen pro Se | ite (Max:300) 10 |
| =                              | Nummer              | Titel der Veranstaltung                    | Veranstaltungsart | Dozent/-in (durchführend) | Organisations    | einheit                            |                                | Aktionen                   |                  |
| 😡 - 🔯 💙                        | 06102400            | Bioinformatik                              | Seminar           |                           | Fakultät für Bio | logie, Lehrstuhl für Bioinformatik |                                | 😡 😿 I 🛱 🛙                  | <b>₹ 1 🕫 4</b> 5 |
| Neue Suche                     | Suche ändern 🕴      | b                                          |                   |                           |                  |                                    | Suchergebnis:                  | 1 Ergebnis   Zeilen pro Se | ite (Max:300) 10 |

Sie haben folgende Möglichkeiten:

- Parallelgruppen bearbeiten
- 1 Termine & Räume bearbeiten
  - Termine der Veranstaltung anzeigen
- 2 Detailansicht der Veranstaltung öffnen
  - Manuelle Platzverteilung
- <u>\_\_\_</u> Zulassungen verschieben

Diese Möglichkeiten werden jetzt einzeln gezeigt.

## 4a) Parallelgruppen bearbeiten (SAV) 💷

Für die Bearbeitung der Parallelgruppen haben Sie folgende Möglichkeiten:

- 🖳 Grunddaten der Parallelgruppe bearbeiten
- Texte der Parallelgruppe bearbeiten
- line service state in the service of the service of
- 📉 Parallelgruppen ausfallen lassen
- Parallelgruppe löschen

Außerdem können Sie neue Parallelgruppen anlegen und Parallelgruppen duplizieren bzw. übernehmen.

|                                                                                      | 📄 🍳 Menü durchsuchen           | ~                                        |                                                        |                                |                    | Veranstaltungsplaner/-in C | organisationseinheiten 💌 💡  | 💄 🌲 🛛 🔂 🔁           |
|--------------------------------------------------------------------------------------|--------------------------------|------------------------------------------|--------------------------------------------------------|--------------------------------|--------------------|----------------------------|-----------------------------|---------------------|
| Startseite     Lehrorg                                                               | ganisation E                   | E Lehrangebot                            | 🚓 Curriculum Designer                                  | 盘 Räume                        | Einstellungen      | Links                      | @ Hilfe                     | #English            |
| Sie sind hier: Startseite > Lehrorganisation >                                       | Veranstaltungen 🕨 Veranstaltur | gen bearbeiten                           |                                                        |                                |                    |                            |                             |                     |
| Veranstaltungsbearbeitung                                                            |                                |                                          |                                                        |                                |                    |                            |                             |                     |
| Bioinformatik   06102400   Seminar                                                   |                                |                                          |                                                        |                                |                    |                            |                             |                     |
| Zurück Neue Suche Suche ändern                                                       | Mehr V (( 1/1 ))               |                                          |                                                        |                                |                    |                            | Detailansicht der Veranstal | tung öffnen         |
| Larden Heac Sache Sache Brach                                                        |                                |                                          |                                                        |                                |                    |                            | Semesterunabhängige Vera    | anstaltung anzeigen |
| Parallelgruppen.(SAV) Termine & Ré           Deve. Parallelgruppe.anleger         [] | iume (SAV) Zeiträume (SUV)     | Zuordnung zu Modulen (SUV)<br>übernehmen | Texte für alle Parallelgruppen (SA<br>uppen bearbeiten | V) Links (SAV) Fachliche Proto | kollierung         |                            |                             |                     |
| Bearbeitungsstatus Konflikte Par                                                     | rallelgruppe                   | Semesterabhängiger Titel                 |                                                        | Max, SWS<br>To,                | Verantwortliche/-r |                            | Aktionen                    | _                   |
| Creizezeben 11                                                                       | Parallelgruppe                 | Bioinformatik                            |                                                        | 3,0                            | Max Mustermann     |                            | 📼 🖹 🐥 I 🕅                   | I 🗑                 |

Unter "Zeiträume (SUV)" können Sie der Veranstaltung einen oder mehrere Belegungszeiträume zuordnen.

Bei "Zuordnung zu Modulen (SUV)" wird eine Liste aller zugeordneten Module angezeigt.

Unter "Texte für alle Parallelgruppen (SAV)" sind Details zu den semesterabhängigen Parallelgruppen editierbar.

Bei den "Links" können Sie Links zu anderen Seiten setzen. Den automatisch erzeugten Link zum WueCampus-Kursraum finden Sie dort auch.

4b) Termine & Räume bearbeiten (SAV) 📷

Hier können Sie:

- 🛅 Neuen Termin anlegen
- 🔲 Terminserie bearbeiten
- Grunddaten der Terminserie bearbeiten
- Bemerkung zu Terminserie bearbeiten
- 🚹 Raum zuweisen / anfragen
- Lorchführende Dozentinnen/Dozenten der Terminserie bearbeiten
- Terminserie löschen

| <b>a</b>                | * WL                          | JESTUDY                      | 🔍 🔍 Menü durchsuchen           |                                       |                                      |                |                           |                    | Veranstaltungsplaner | /-in Organisationse     | inheiten 👻 🧧                         | 🛦 🔺 30 🕞                         |
|-------------------------|-------------------------------|------------------------------|--------------------------------|---------------------------------------|--------------------------------------|----------------|---------------------------|--------------------|----------------------|-------------------------|--------------------------------------|----------------------------------|
| 🖨 Start                 | seite                         | Lehrorg                      | anisation                      | Lehrangebot                           | 👍 Curriculum Designer                | 🏦 Rāu          | me 🌼 B                    | Einstellungen      | C Links              | 0 F                     | lilfe                                | #English                         |
| ie sind hier<br>eransta | startseite > L<br>altungsbear | ehrorganisation ><br>beitung | Veranstaltungen 🕨 Veranstaltur | ngen bearbeiten                       |                                      |                |                           |                    |                      |                         |                                      |                                  |
| Bioinform               | atik   06102400               | Seminar                      |                                |                                       |                                      |                |                           |                    |                      |                         |                                      |                                  |
| Zurück                  | Neue Suche                    | Suche ändern                 | Mehr 👻 📢 1/1 >>>               |                                       |                                      |                |                           |                    |                      | Detailansic 🔟 Semesteru | ht der Veranstalt<br>nabhängige Vera | ung öffnen<br>nstaltung anzeigen |
| Semeste                 | er Wintersemes                | iter 2021/22 👻               |                                |                                       |                                      |                |                           |                    |                      |                         |                                      |                                  |
| Paralle                 | elgruppen (SAV)               | Termine & Rā                 | ume (SAV) Zeiträume (SUV)      | Zuordnung zu Modulen (SUV)            | Texte für alle Parallelgruppen (SAV) | Links (SAV)    | Fachliche Protokollierung |                    |                      |                         |                                      |                                  |
|                         | Neuen Termin a                | nlegen 🔳 Terr                | ninserie(n) bearbeiten         |                                       |                                      |                |                           |                    |                      |                         |                                      |                                  |
| 1. Pa                   | rallelgruppe:                 | Bioinformatik                |                                |                                       |                                      |                |                           |                    |                      |                         |                                      |                                  |
|                         |                               |                              |                                |                                       |                                      |                |                           |                    |                      | Verantwortliche/-r:     | 💄 Max Musterr                        | nann                             |
| \$≣                     | Konflikte                     | Tag Uhrzeit ve               | on / bis Terminserie           |                                       | Erw. Tn. Raum                        |                |                           | Anfragestatus Duro | chführende/-r Al     | ktionen                 |                                      |                                  |
| +                       |                               | Mo 16:00 - 18:               | 00 🔥 wöch                      | entlich (14 Einzeltermine, 3 Ausfallt | ermine) Hörsaal A10                  | 3 (Biozentrum) | Ð                         | · ·                |                      |                         | L I 🕅                                |                                  |
|                         |                               |                              |                                | 18.10.2021 - 07.02.2022               |                                      |                | -                         |                    |                      |                         |                                      |                                  |
|                         |                               | Mo 10:00 - 11:               | 30 Einzelte                    | ermin (1 Einzeltermine, 0 Ausfalltern | nine) Praktikumsi                    | aum A106 (Bioz | entrum) 🚯                 |                    |                      |                         |                                      |                                  |
|                         |                               |                              |                                | 14.02.2022                            |                                      |                |                           |                    |                      |                         |                                      |                                  |

4c) Termine der Veranstaltung anzeigen 
 Die eingegebenen Termine der Veranstaltung werden in einem neuen Fenster dargestellt.

| 🔳 🙃 🔸                | WUESIL               | JDY 🤍 Menü dur          | rchsuchen                 |           |           |             |                         |                             | Veranstaltungspl | laner/-in Organisationseinheiten 👻 💄        | 🔺 30 🗗          |
|----------------------|----------------------|-------------------------|---------------------------|-----------|-----------|-------------|-------------------------|-----------------------------|------------------|---------------------------------------------|-----------------|
| 🖨 Startseite         |                      | Lehrorganisation        | 🕮 Lehranget               | oot       | 👍 Curricu | lum Designe | r 🏦 Räume               | Einstellungen               | C Links          | Hilfe                                       | ■English        |
| Sie sind hier: Start | seite 🕨 Lehrorganisa | ation > Veranstaltungen | Veranstaltungen bearbeite | n         |           |             |                         |                             |                  |                                             |                 |
| Veranstaltur         | ngen bearbeiter      | n                       |                           |           |           |             |                         |                             |                  |                                             |                 |
| Neue Suche           | Suche ändern         | 🔹 📾 🖻 🗸                 | Termine der Verar         | istaltung |           |             |                         |                             | ×                |                                             |                 |
| 0                    |                      |                         | Bioinformatik   06102400  | Seminar   |           |             |                         |                             |                  |                                             |                 |
| Suchbegriff/-e:      | Nummer: 06102400     | 0 ; Semester: WS 202    | Parallelgruppe            | Wochentag | Beginn    | Ende        | Terminserie             | Raum                        |                  |                                             |                 |
| Gefundene Ver        | ranstaltungen        |                         | 1. Parallelgruppe         | Mo        | 16:00     | 18:00       | 18.10.2021 - 07.02.2022 | Hörsaal A103 (Biozentrum)   |                  | 🔍 Filter anzeigen 📝 T                       | abelle anpassen |
|                      |                      |                         | 0.11                      |           |           |             | (wöchentlich)           |                             |                  | chergebnis: 1 Ergebnis   Zeilen pro Seit    | e (Max:300) 10  |
| =                    | Nummer               | Titel der Veransta      | 1. Parallelgruppe         | Мо        | 10:00     | 11:30       | 14.02.2022 - 14.02.2022 | Praktikumsraum A106 (Biozen | ntrum)           | Aktionen                                    |                 |
| 😥 - 😿 👻              | 06102400             | Bioinformatik           |                           |           |           |             | (Enzenernin)            |                             |                  | 😥 🙀 I 🛱 🗎                                   | 122             |
|                      |                      |                         |                           |           |           |             |                         |                             |                  | chergehnis: 1 Ergehnis   Zeilen nro Seit    | e (Max:300) 10  |
| Neue Suche           | Suche ändern         | •                       | Schließen                 |           |           |             |                         |                             |                  | intergentitier in Ergenning   zener pro ber | (max.500) [10   |
|                      |                      |                         | Semeser                   |           |           |             |                         |                             |                  |                                             |                 |
|                      |                      |                         |                           |           |           |             |                         |                             |                  |                                             |                 |

4d) Detailansicht der Veranstaltung öffnen 📄

Hier sehen Sie unter anderem die Grunddaten zu Ihrer Veranstaltung u. weitere Details (u.a. Beschreibung der Veranstaltung).

| E n * WUESTUDY . Menü durc                                                        | thsuchen                                                                                                    |                                                                                                    |                                                                                                    | Veranstaltungspl                                                                                                    | laner/-in Organisationseinheiten | <ul> <li>▲ ▲ 30 ➡</li> </ul> |
|-----------------------------------------------------------------------------------|----------------------------------------------------------------------------------------------------|----------------------------------------------------------------------------------------------------|----------------------------------------------------------------------------------------------------|----------------------------------------------------------------------------------------------------|----------------------------------|------------------------------|
| Startseite     Lehrorganisation                                                   | n 🕮 Lehrangebot                                                                                                    | 🚓 Curriculum Designer 🏦 Räume                                                                                                    | Einstellungen                                                                                                    | Links                                                                                                    | Hilfe                            | English                      |
| Sie sind nier: Startseite > Lehrorganisation > Veranstaltungen  <br>Detailansicht | Yeranstaltungen bearbeiten                                                                                                    |                                                                                                    |                                                                                                    |                                                                                                    |                                  |                              |
| Bioinformatik   06102400   Veranstaltung                                          |                                                                                                    |                                                                                                    |                                                                                                    |                                                                                                    |                                  |                              |
| Zurück <                                                                          |                                                                                                    |                                                                                                    | 🖶 Berichte 🛛 🧬 Manuelle                                                                                                    | : Platzverteilung 🥜 Veranstaltung bea                                                                                                | rbeiten 🛄 Semesterunabhängig     | e Veranstaltung anzeigen     |
| Semester Wintersemester 2021/22 👻                                                 |                                                                                                    |                                                                                                    |                                                                                                    |                                                                                                    |                                  |                              |
| Grunddaten Parallelgruppen / Termine Vorlesungs                                   | verzeichnis Module / Studiengänge                                                                                                    |                                                                                                    |                                                                                                    |                                                                                                    |                                  |                              |
| Titel                                                                             | Bioinformatik                                                                                                    | Veranstaltungsart                                                                                                    | Seminar                                                                                                    |                                                                                                    |                                  |                              |
| Kurztext                                                                          | 07-MS2BI                                                                                                    | Angebotshäufigkeit                                                                                                    | jedes 2.Semester                                                                                                    |                                                                                                    |                                  |                              |
| Nummer                                                                            | 06102400                                                                                                    | Semesterwochenstunden                                                                                                    | 3.0                                                                                                    |                                                                                                    |                                  |                              |
| Organisationseinheit                                                              | <ul> <li>Fakultät für Biologie (Veranstalter)</li> <li>Lehrstuhl für Bioinformatik (Veranstalter)</li> </ul>                                                                                                    | Zeiträume                                                                                                    | <ul> <li>W-Allgemeine Belegung<br/>31.12.2100 23:59:59 - a</li> <li>W-Biologie Master 1 (Ve<br/>14.10.2021 23:59:59 - a</li> </ul>                                                                                                    | gsbearbeitung (Status: Zugelassen) von 0<br>iktuell<br>erteilung nach Los, max. 3 Belegungen) v<br>ibgelaufen                        | 07.01.2019 00:00:00 bis          |                              |
|                                                                                   |                                                                                                    |                                                                                                    | Alle zugeordneten Zeit                                                                                                    | räume                                                                                                    |                                  |                              |
|                                                                                   |                                                                                                    | Links                                                                                                    | WueCampus2-Kursraum                                                                                                    |                                                                                                    |                                  |                              |
|                                                                                   |                                                                                                    |                                                                                                    |                                                                                                    |                                                                                                    |                                  |                              |
|                                                                                   | Inhalte                                                                                                    |                                                                                                    |                                                                                                    | 0                                                                                                    |                                  |                              |
|                                                                                   | Diese Vorlesung geht von der klassischen Diplomvorlesung Bio<br>dieser zweiten Vorlesung die Breite der Bioinformatik deutlo-<br>aber dem Rugs die genetischen Hinformation und werden in de-<br>skander der Rugs der Bioleken der Bioleken der Bioleken<br>Andyna von Genomen und DNA-Sequenzen (V3). von BNA-Seque<br>Proseindomänen (V3). Proteinstrukturen (V8. V9), metabolische<br>Ein Dungstett ist neu konzighert und bringt Praxis in die allgem<br>alles plastisch klarer. | informatik aus. Nach einer Einführung (V1) in die Denkweise der Bioinformatik werden<br>wird (z.B. auch Bildverarbeitung, (Ugandensorereing, Pharmakogenomics, Systembiolog<br>förgender Vindeusgetein leicht wertallicht und in Bezug auf die biologische Future<br>kerzen, Strukturen und here Funktion (VIA, Algorithmen der Sequenzanalyse am Bezige<br>Netzwerke (V10), dynamische Modellierung (V11) und Datamining (V12) sowe Wiederh<br>einen Inhalte der Vorlesung. Hier wird an möglichst einfachen Bespielen die Theorie is | zunächst wichtige Gebiete der Bioinformati<br>je, zelluäre Automaten). Die Haupgebiete er<br>kon die kin mit der Computer aus der<br>Jewe Proteinsequenzen (NS Sequenzanalys<br>ohung und schließlich die Klausur.<br>In die Praxis umgesetzt und eigene einführer | k vorgestellt (V2) wobel in<br>der Bonichmatik folgen<br>unenz, der Struktur- oder<br>er von Proteinen (V6).<br>nde Belipiele machen |                                  |                              |
|                                                                                   | Organisatorische Hinweise<br>Voriesung mit integrierter Übung (diese Veranstatung hat nich<br>Bei der Wahl des Themas in der Bierlofmmät ist dieses Modul<br>Bei der Wahl des Themas in der Systemische Augung auf die Home<br>Unter Hyperlinik kommen Sie mit direkten Zuging auf die Home                                                                                                    | ts mit der Vorfesung 03985550 zu tunn)<br>verpflichtend<br>odul als zweites Theoriemodul ausgewählt werden.<br>zuge der Biolinformatk!                                                                                                    |                                                                                                    | ۵                                                                                                    |                                  |                              |
|                                                                                   | Möglich als B-Version im "Zusätzlichen Bereich" Master Biologie                                                                                                    | als Modul Bioinformatik B" mit 5 ECTS (Klausur bestanden/ ohne Seminar).                                                                                                    |                                                                                                    |                                                                                                    |                                  |                              |

Im Reiter "Parallelgruppen/Termine" sind Informationen zu den Parallelgruppen zu finden, z.B. deren Termine, welche Sie als ics-Datei für iCalendar exportieren können.

| -                              |                              |                          | 0                          |                                                 |                         |             |          |           |                                   |                         | _                            |                        |                       |
|--------------------------------|------------------------------|--------------------------|----------------------------|-------------------------------------------------|-------------------------|-------------|----------|-----------|-----------------------------------|-------------------------|------------------------------|------------------------|-----------------------|
| = •                            | * WUESTU                     | DY . Menü durchsu        | chen 🚽 👌                   |                                                 |                         |             |          |           |                                   |                         | Veranstaltungsplaner/-ir     | Organisationseinheiten | <u>×</u> 🛓 🖡 30       |
| Startsei                       | ite                          | Lehrorganisation         | 89                         | Lehrangebot                                     | 🖧 Curriculum Designer   |             | 🏦 Răun   | ie        | <ul> <li>Einstellungen</li> </ul> | ٥                       | Links                        | Hilfe                  | *Englis               |
| Sie sind nier: g<br>Detailansi | cht                          | on > veranstattungen > y | eranstaltungen bearbieten  |                                                 |                         |             |          |           |                                   |                         |                              |                        |                       |
| Bioinformat                    | ik   06102400   Veransta     | ltung                    |                            |                                                 |                         |             |          |           |                                   |                         |                              |                        |                       |
| Zurück                         | <                            |                          |                            |                                                 |                         |             |          |           | 👘 Berichte                        | Anuelle Platzverteilung | 🖋 Veranstaltung bearbeiten   | Semesterunabhängig     | t Veranstaltung anzei |
| Semester                       | Wintersemester 2021/22       | ×                        |                            |                                                 |                         |             |          |           |                                   |                         |                              |                        |                       |
| Grundda                        | ten Parallelgruppen /        | Termine Vorlesungsver.   | zeichnis Module / Studieng | gänge                                           |                         |             |          |           |                                   |                         |                              |                        |                       |
| Bioinfor                       | rmatik                       |                          |                            |                                                 |                         |             |          |           |                                   |                         |                              |                        | 0                     |
| 100 D                          | laten für iCalendar (ics) ex | xportieren 🗂 Einzeltermi | ne anzeigen  撞 Teilnehmer  | (-innen anzeigen                                |                         |             |          |           |                                   |                         |                              |                        |                       |
| Sem                            | nesterwochenstunden          | 3.                       | 0                          |                                                 |                         | zugelassen: |          | 3         |                                   |                         |                              |                        |                       |
| Leh                            | rsprache                     | đ                        | eutsch                     |                                                 |                         |             |          |           |                                   |                         |                              |                        |                       |
| Veri                           | antwortliche/-r              |                          | Max Mustermann             |                                                 |                         |             |          |           |                                   |                         |                              |                        |                       |
|                                | Rhythmus                     | Wochentag                | Von - Bis                  | Ausfalltermin                                   | Startdatum - Enddatum   |             | Erw. To. | Bemerkung | Durchführende/-r                  | Raum                    |                              |                        |                       |
| A                              | wöchentlich                  | Mo                       | 16:00 - 18:00              | <ul><li>01.11.2021</li><li>27.12.2021</li></ul> | 18.10.2021 - 07.02.2022 |             |          |           |                                   | III Hörs                | aal A103 (Biozentrum)        |                        |                       |
|                                | Einzeltermin                 | Mo                       | 10:00 - 11:30              |                                                 | 14.02.2022              |             |          |           |                                   | 💷 Prak                  | tikumsraum A106.(Biozentrum) |                        |                       |
|                                |                              |                          |                            |                                                 |                         |             |          |           |                                   |                         |                              |                        |                       |

Im Reiter "Module/Studiengänge" ist aufgelistet, welchen Modulen bzw. Studiengängen die Veranstaltung zugeordnet ist.

| 🗄 🏦 \star WUESTUDY 🔍 Menü durchsuchen                                                     | -11                   |                 |                       |                  |                  |                 |                                | Veranstaltungsplaner/-in   | Organisationseinhei | iten 👻 💄 🌲            |
|-------------------------------------------------------------------------------------------|-----------------------|-----------------|-----------------------|------------------|------------------|-----------------|--------------------------------|----------------------------|---------------------|-----------------------|
| Startseite     Lehrorganisation                                                           | 🕮 Lehra               | ngebot          | 🖧 Curriculum Designer | 6                | t Räume          | • Einstellung   | en 🛛 🔍                         | Links                      | Hilfe               |                       |
| e sind hier: Startsette > Lebrorganisation > Veranstaltungen > Veranstalt<br>etailansicht | ungen bearbelten      |                 |                       |                  |                  |                 |                                |                            |                     |                       |
| Bioinformatik   06102400   Veranstaltung                                                  |                       |                 |                       |                  |                  |                 |                                |                            |                     |                       |
| Zurück <                                                                                  |                       |                 |                       |                  |                  | 🖨 Berich        | te 🧬 Manuelle, Platzverteilung | 🖋 Veranstaltung bearbeiten | C Semesterunab      | hängige Veranstaltung |
| Semester Wintersemester 2021/22 👻                                                         |                       |                 |                       |                  |                  |                 |                                |                            |                     |                       |
| Grunddaten Parallelgruppen / Termine Vorlesungsverzeichnis                                | Module / Studiengange |                 |                       |                  |                  |                 |                                |                            |                     |                       |
| Zugeordnete Module                                                                        |                       |                 |                       |                  |                  |                 |                                |                            |                     |                       |
| Modulnummer                                                                               | Modulname (Kurztex    |                 |                       | Modul            | name 🔺           |                 | Angebotshäufig                 | keit                       |                     |                       |
| 114120                                                                                    | 07-MS2BI-102-m01      |                 |                       | Bioinfo          | rmatik           |                 |                                |                            |                     |                       |
| 115591                                                                                    | 07-MS2BI-092-m01      |                 |                       | Bioinfo          | rmatik           |                 |                                |                            |                     |                       |
| 129352                                                                                    | 07-MS2BI-152-m01      |                 |                       | Bioinfo          | rmatik           |                 |                                |                            |                     |                       |
| Zugeordnete Studiengänge                                                                  |                       |                 |                       |                  |                  |                 |                                |                            |                     |                       |
| Standardtext, 🔺                                                                           | Тур                   | Abschluss       | Fach                  | Vertiefung       | Schwerpunkt      | Fachkennzeichen | Prüfungsordnungsversion        | Studienform                | Studienort          | Studiumsart           |
| BA 1-HF Biomedizin HF (2009)                                                              | Vollstudiengang       | Bachelor (1 HF) | Biomedizin            | keine Vertiefung | kein Schwerpunkt | Hauptfach       | 2009                           | Erststudium                | Würzburg            | Präsenzstudium        |
| BA 1-HF Biomedizin HF (2013)                                                              | Vollstudiengang       | Bachelor (1 HF) | Biomedizin            | keine Vertiefung | kein Schwerpunkt | Hauptfach       | 2013                           | Erststudium                | Würzburg            | Präsenzstudium        |
| BA 1-HF Biomedizin HF Probestd. (2009)                                                    | Vollstudiengang       | Bachelor (1 HF) | Biomedizin            | keine Vertiefung | kein Schwerpunkt | Hauptfach       | 2009                           | Probestudium               | Würzburg            | Präsenzstudium        |
| BA 1-HF Biomedizin HF Probestd. (2013)                                                    | Vollstudiengang       | Bachelor (1 HF) | Biomedizin            | keine Vertiefung | kein Schwerpunkt | Hauptfach       | 2013                           | Probestudium               | Würzburg            | Präsenzstudium        |
| BA 1-HF Biomedizin HF Zweitstud (2009)                                                    | Vollstudiengang       | Bachelor (1 HF) | Biomedizin            | keine Vertiefung | kein Schwerpunkt | Hauptfach       | 2009                           | Zweitstudium               | Würzburg            | Präsenzstudium        |
| BA 1-HF Biomedizin HF Zweitstud (2013)                                                    | Vollstudiengang       | Bachelor (1 HF) | Biomedizin            | keine Vertiefung | kein Schwerpunkt | Hauptfach       | 2013                           | Zweitstudium               | Würzburg            | Präsenzstudium        |

4e) Manuelle Platzverteilung 🛹

Mithilfe der manuellen Platzverteilung können Sie Studierende, die sich für die entsprechende Veranstaltung angemeldet haben, manuell zulassen bzw. deren Anmeldung stornieren. Zur erleichterten Übersicht werden zugelassene Studierende grün hinterlegt, während stornierte rot gekennzeichnet sind.

Sie können auch einzelne Studierende mittels ihrer Matrikelnummer (Kennung) in die gewünschte Parallelgruppe hinzuzufügen.

Achtung: Sie müssen Ihre Änderungen vor Verlassen der Seite speichern, damit sie wirksam werden!

| <b>∃</b>                                                                   | WUESTU                           | DY 🔍 🔍 Menü durchsuche          | en 🦪                  |                             |                              |                     |              |              |                 |      |  |  |
|----------------------------------------------------------------------------|----------------------------------|---------------------------------|-----------------------|-----------------------------|------------------------------|---------------------|--------------|--------------|-----------------|------|--|--|
| Startseite                                                                 |                                  | Lehrorganisation                |                       | 🕮 Lehrangebot               | .in (                        | Curriculum Designer |              | â            | Räume           |      |  |  |
| Sie sind hier: Startseite                                                  | <ul> <li>Lehrorganisa</li> </ul> | tion > Veranstaltungen > Vera   | nstaltungen bearbeite | en -                        |                              |                     |              |              |                 |      |  |  |
|                                                                            | ertenung                         |                                 |                       |                             |                              |                     | _            |              |                 |      |  |  |
| Speichern Einga                                                            | iben zurücksetze                 | en Zurück zum Suchergebni       | s Neue Suche          | Ergebnisse sperren          | Studiengang ausblenden       | Auftrag ausführen   | $\sim$       |              |                 |      |  |  |
| Veranstaltung: Sei                                                         | minar 061024                     | 00 Bioinformatik (Winterse      | mester 2021)          |                             |                              |                     |              |              |                 |      |  |  |
| - Zulassungen verschieben 🛛 🤟 Einzelbearbeitung 🖉 Veranstaltung bearbeiten |                                  |                                 |                       |                             |                              |                     |              |              |                 |      |  |  |
| emester 2021                                                               |                                  |                                 |                       |                             |                              |                     |              |              |                 |      |  |  |
|                                                                            |                                  |                                 |                       |                             |                              |                     |              |              |                 |      |  |  |
| Veranstaltungstermine                                                      |                                  |                                 |                       |                             |                              |                     |              |              |                 |      |  |  |
| veranstattungstermine                                                      |                                  |                                 |                       |                             |                              |                     |              |              |                 |      |  |  |
| Teilnehmerdater                                                            | n bearbeiten                     |                                 |                       |                             |                              |                     |              |              |                 |      |  |  |
| Nacherfassung                                                              |                                  |                                 |                       |                             |                              |                     | $\otimes$    |              |                 |      |  |  |
|                                                                            |                                  | Kennung*                        |                       |                             |                              |                     |              |              |                 |      |  |  |
|                                                                            |                                  | Kennung                         | _                     |                             |                              |                     |              |              |                 |      |  |  |
|                                                                            |                                  | Art des Verfahrens Echtzeitbele | gung                  |                             |                              |                     |              |              |                 |      |  |  |
|                                                                            |                                  | Gruppe 1. Parallelg             | ruppe                 |                             |                              | <b>~</b>            |              |              |                 |      |  |  |
| 👌 Als Kursteiln                                                            | ehmer/-in hinzu                  | fügen                           |                       |                             |                              |                     |              |              |                 |      |  |  |
|                                                                            |                                  |                                 |                       |                             |                              |                     |              |              |                 |      |  |  |
| Filter                                                                     |                                  |                                 |                       |                             |                              |                     | ⊘            |              |                 |      |  |  |
|                                                                            |                                  |                                 |                       |                             |                              |                     |              | 1            | Tabelle anna    | ssen |  |  |
|                                                                            |                                  |                                 |                       |                             |                              |                     |              |              | - (Mar. 200)    |      |  |  |
|                                                                            |                                  |                                 |                       |                             |                              | Suchergebnis: 3 Erg | abnisse   24 | ellen pro se | te (Max:500)    | 10   |  |  |
| Aktionen                                                                   | Kennung 📥                        | Name                            | Studiengang           |                             |                              | Rolle bei Belegung  | Gruppe       | -            | Aktionen        |      |  |  |
|                                                                            |                                  |                                 |                       |                             |                              |                     | ~ 4          |              |                 |      |  |  |
| 💉 🔍 🛅                                                                      | 22'                              | Student-eins, Vorname-eins      | MA 1-HF Biochemie     | e HF konsek.Ma. (2019) (    | 1. Fachsemester, Hauptfach)  |                     | zu 🗸         | ·            | / 🔍             | Ì    |  |  |
| 💉 🔍 📷                                                                      | 22'                              | Student-zwei, Vorname-zwei      | MA 1-HF Biowissen     | schaften HF konsek.Ma.      | (2021) (1. Fachsemester, Hau | ptfach) Student/-in | zu 👻         | 1            | / 🔍             | Ì    |  |  |
| i i i i i i i i i i i i i i i i i i i                                      | 27                               | Student-drei, Vorname-drei      | MA 1-HF Biochemie     | e HF vorläuf. (2019) (1. Fa | achsemester, Hauptfach)      |                     | ZU 🗸         | -            | / 🗎             | Ŵ    |  |  |
|                                                                            |                                  | TN / Max_TN                     |                       |                             |                              |                     | 3 / unbegr   | enzt         |                 | _    |  |  |
|                                                                            |                                  |                                 |                       |                             |                              | Suchargabaic: 2 Fra | obbieco   7  | ailan nro So | te (May-300)    | 10   |  |  |
|                                                                            |                                  |                                 |                       |                             |                              | Suchergebnis: 3 Erg | eomisse   Ze | enen pro se  | ite (Iviax.500) | 10   |  |  |
|                                                                            |                                  |                                 |                       |                             |                              |                     |              |              |                 |      |  |  |
| Speichern Finge                                                            | ben zurücksetze                  | en Zurück zum Suchergebni       | s Neue Suche          | Ergebnisse sperren          | Studiengang ausblenden       |                     |              |              |                 |      |  |  |
| Spelenen Ellige                                                            | is en l'an octoeter              | 2010ck 2011 Societ geon         | incue suche           | er geomose open en          | staticities adsoreitati      |                     |              |              |                 |      |  |  |

## 4f) Zulassungen verschieben ≰

Falls eine Veranstaltung mehreren Parallelgruppen zugeordnet ist, können Sie zugelassene Studierenden zwischen den Parallelgruppen verschieben.

|                                                                                                    | â                                                                                              | * WUE            | STUD      | Y 🔍 🔍 Menü dure    | chsuchen                                                                   | -1               |                          |                        |                     |               |               |                 |  |
|----------------------------------------------------------------------------------------------------|------------------------------------------------------------------------------------------------|------------------|-----------|--------------------|----------------------------------------------------------------------------|------------------|--------------------------|------------------------|---------------------|---------------|---------------|-----------------|--|
| đ                                                                                                    | Startseit                                                                                      | e                |           | Lehrorganisatio    | n                                                                          |                  | 🕮 Lehrangebot            | 4                      | Curriculum Designer |               |               | 🏦 Räume         |  |
| Sie sind hier: <u>Startseite</u> > <u>Lehrorganisation</u> > <u>Veranstaltungen</u> > <u>Veranstaltungen bearbeiten</u> |                                                                                                |                  |           |                    |                                                                            |                  |                          |                        |                     |               |               |                 |  |
| Ver                                                                                                    | Zurassungen verschieben<br>Veranstaltung: Seminar 06102400 Bioinformatik (Wintersemester 2021) |                  |           |                    |                                                                            |                  |                          |                        |                     |               |               |                 |  |
|                                                                                                    |                                                                                                |                  |           |                    |                                                                            |                  |                          |                        |                     |               |               |                 |  |
| ÷!                                                                                                    | Manuelle Platzverteilung      Veranstaltung bearbeiten                                         |                  |           |                    |                                                                            |                  |                          |                        |                     |               |               |                 |  |
| Sp                                                                                                    | eichern                                                                                        | Eingaben zurü    | cksetzen  | Zurück zum Suche   | ergebnis                                                                   | Neue Suche       | Ergebnisse sperren       | Studiengang ausblenden |                     |               |               |                 |  |
| Sem                                                                                                    | ester Win                                                                                      | ntersemester 202 | 21        |                    |                                                                            |                  | ~                        |                        |                     |               |               |                 |  |
|                                                                                                    |                                                                                                |                  |           |                    |                                                                            |                  |                          |                        |                     |               |               |                 |  |
| Ve                                                                                                    | Veranstaltungstermine                                                                          |                  |           |                    |                                                                            |                  |                          |                        |                     |               |               |                 |  |
|                                                                                                    |                                                                                                |                  |           |                    |                                                                            |                  |                          |                        |                     |               |               |                 |  |
| Те                                                                                                    | Teilnehmerdaten bearbeiten                                                                     |                  |           |                    |                                                                            |                  |                          |                        |                     |               |               |                 |  |
| F                                                                                                    | Filter                                                                                         |                  |           |                    |                                                                            |                  |                          |                        |                     |               |               |                 |  |
|                                                                                                    |                                                                                                |                  |           |                    |                                                                            |                  |                          |                        |                     |               |               |                 |  |
|                                                                                                    |                                                                                                |                  |           |                    |                                                                            |                  |                          |                        |                     |               | 1             | abelle anpassen |  |
|                                                                                                    | Suchergebnis: 3 Ergebnisse Zeilen pro Seite (Max:300) 10                                       |                  |           |                    |                                                                            |                  |                          |                        |                     |               |               | te (Max:300) 10 |  |
|                                                                                                    | Aktioner                                                                                       | n Kennung 🔺      | Name      |                    | Studienga                                                                  | ang              |                          |                        | Rolle bei Belegung  | 2.00          | 1.00          | Aktionen        |  |
|                                                                                                    |                                                                                                |                  |           |                    |                                                                            | -                |                          |                        |                     | 2. PG         | 1. PG         |                 |  |
|                                                                                                    |                                                                                                | 22               | Student-  | eins, Vorname-eins | MA 1-HFE                                                                   | Biochemie HF kon | nsek.Ma. (2019) (1. Fach | semester, Hauptfach)   |                     | 0             | ଷ             | ■               |  |
|                                                                                                    |                                                                                                | 22               | Student-2 | zwei, Vorname-zwei | MA 1-HF Biowissenschaften HF konsek.Ma. (2021) (1. Fachsemester, Hauptfach |                  |                          | ) Student/-in          | ଔ                   | 0             |               |                 |  |
|                                                                                                    |                                                                                                | 27               | Student-  | drei, Vorname-drei | MA 1-HF Biochemie HF vorläuf. (2019) (1. Fachsemester, Hauptfach)          |                  |                          |                        | 0                   | ø             |               |                 |  |
| TN / Max. TN                                                                                                    |                                                                                                |                  |           |                    |                                                                            |                  |                          |                        |                     | 0 / unbegren: | t 3/unbe      | grenzt          |  |
|                                                                                                    |                                                                                                |                  |           |                    |                                                                            |                  |                          |                        | Suchergebnis: 3 Er  | gebnisse Ze   | ilen pro Seit | te (Max:300) 10 |  |
|                                                                                                    |                                                                                                |                  |           |                    |                                                                            |                  |                          |                        | 5                   | - '           |               |                 |  |
|                                                                                                    |                                                                                                |                  |           |                    |                                                                            |                  |                          |                        |                     |               |               |                 |  |
| Sp                                                                                                    | Speichern Eingaben zurücksetzen Zurück zum Such                                                |                  |           |                    |                                                                            | Neue Suche       | Ergebnisse sperren       | Studiengang ausblenden |                     |               |               |                 |  |